doex,将文档中所列的表格数据转换为表格,并设置列宽为2厘米,行高12磅,表格中的文字中部居中,数字中部右对齐,存储为文档WDA04.docx。

5. 新建文档 WDA05.docx, 插入文档 WDA04. docx 内容, 表格居中, 设置表格外框线为红色 0.5 磅双窄线, 内框线为红色 0.5 磅单实线, 并存储为 文档 WDA05.docx。

6. 在指定文件夹下打开文档 WTA03.docx,按 要求对文档中的图片进行处理:对图片应用螺旋图 的图片版式,注释文字采用第6行第3种艺术字样 式,螺旋图的高度为9.5 厘米,宽度自动变化,如 下图所示;将原图删除,保存文档为 WDA96.docx。

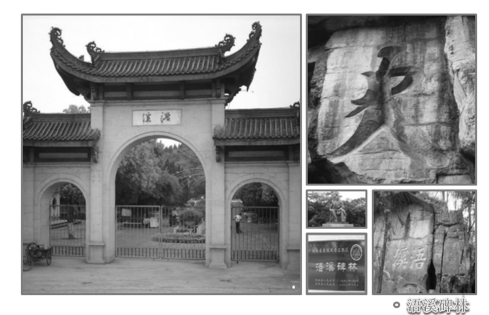

#### 二、表格处理题

**注意:**下面出现的所有文件都必须保存在指定 的文件夹下。

1. 在考生文件夹下打开文件 EX1.xlsx, 要求 如下:

(1) 将工作表 Sheetl 的 A1:D1 单元格合并为一个 单元格,内容水平居中;计算"学生均值"行的内容 (学生均值=贷款金额/学生人数,保留小数点后两 位);将工作表命名为"助学贷款发放情况表"。

(2)选取"班别"和"学生均值"两行的内容 建立"簇状柱形图"(系列产生在"行"),图标题 为"助学贷款发放情况图",图例置于底部;设置 图表区域填充效果为"渐变"、颜色为"金色年华"; 将图插入到表的A6:D17单元格区域内。

| 助学贷款发放情况表 |       |       |       |
|-----------|-------|-------|-------|
| 班别        | 一班    | 二班    | 三班    |
| 贷款金额      | 13680 | 21730 | 22890 |
| 学生人数      | 29    | 32    | 30    |
| 学生均值      |       |       |       |

(3)设置学生人数单元格输入的数据有效性, 值必须为整数,且介于0~50之间,出错时提示 如下信息,保存 EX1.xlsx 文件。

| 输入无效 |      |          |            | <b>X</b> |
|------|------|----------|------------|----------|
| 0    | 输入的字 | =符无效,请重新 | <b>褕入!</b> |          |
|      | 确定   | 取消       | 帮助(H)      |          |

2. 在考生文件夹下打开文件 EX2.xlsx,要求如下:对工作表"员工工资表"内数据清单的内容按 主要关键字"部门"的递增次序进行排序,对排序 后的结果进行分类汇总,分类字段为"部门",汇 总方式为"平均值",汇总项为"实发工资",汇总 结果显示在数据下方,工作表名不变,保存 EX2. xlsx 工作簿。

#### 三、演示文稿题

打开指定文件夹下的演示文稿 yswg25.pptx (如下图),按下列要求完成对此文稿的修饰并保存

|    |    | 目录 |
|----|----|----|
| -, | 概述 |    |
| 二、 | 历史 |    |
| _  |    |    |

三、用户群 四、发行版

- 五、Linux与其他操作系统区别
- 六、手机上的Linux系统
- 七、未来软件界的方向

#### Linux的诞生

- Linux由芬兰赫尔辛基大学的Linus Torvalds 创建
- 1991年10月, Linux第一个公开版0.02版发 布
- 1994年3月, Linux 1.0版发布
- Linus的标志是可爱的企鹅,取自芬兰的吉 祥物

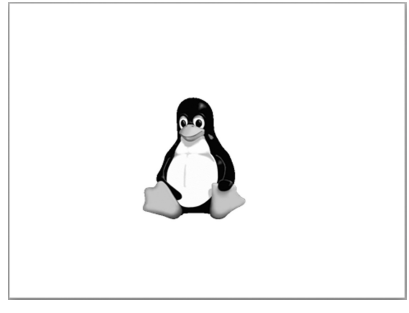

1. 插入新幻灯片作为第1张幻灯片, 版式

为"标题幻灯片",标题输入"Linux",设置为 BritaImic Bold、66磅、阴影;在第2张幻灯片中的 文字"二、历史"上创建超链接,链接到本文档的 "Linux 的诞生"幻灯片;将第3张幻灯片版式改为 "两栏内容",标题对齐方式为左对齐;将第4张幻 灯片中的图片移到第3张幻灯片的内容区域,图片 动画效果为"弹跳";删除第4张幻灯片。

2. 将所有幻灯片的背景纹理设置为"新闻纸", 切换效果设置成"推进,自左侧"。

 3. 在第1张幻灯片中插入考生文件夹中的动画 文件"动画",动画效果设置为自动全屏播放,不 播放时隐藏。

# 第30套 上机操作题

#### 一、字处理题

1. 在指定文件夹下打开文档 WDA86.docx, 其 内容如下:

调查表明京沪穗网民主导"B2C"

根据蓝田市场研究公司对全国 16 个城市网民 的调查表明,北京、上海、广州网民最近 3 个月 有网上购物行为的人数比例分别为 13.1%、5.3%、 6.1%,远远高于全国平均水平的 2.85%;北京、上 海、广州三地最近 3 个月中有网上购物行为的人数 比例平均为 8.6%。尽管互联网的冬季仍未过去, 但调查结果预示,京、沪、穗三地将成为我国互联 网及电子商务的早春之地,同时是 B2C 电子商务市 场的中心地区,并起着引领作用,足以引起电子商 务界的关注。

调查还发现,网民中网上购物的行为与城市在全 国的中心化程度有关,而与单纯的经济发展水平的关 联较弱。深圳是全国人均收入最高的地区,大连也是 人均收入较高的城市,但两城市网民的网上购物的人 数比例分别只有 1.1%和 1.9%,低于武汉、重庆等城 市。蓝田市场研究公司通过两年的调查认为,影响我 国 B2C 电子商务的发展的因素,除了经常提到的网 络条件、网民数量、配送系统、支付系统等基础因素 外,还要重视消费者的购物习惯、购物观念,后者的 转变甚至比前者需要更长的时间和耐心。

完成如下操作并以默认文档(WDA86.docx)为 名存储文档。 (1)将标题段(调查表明京沪穗网民主导 "B2C")设置为小二号、黑体、红色、居中并添加 黄色底纹,段后间距设置为16磅。

(2)将正文各段("根据蓝田市场研究公司…… 更长的时间和耐心。")中所有的"互联网"替换为 "因特网"。

(3) 将各段落文字设置为小五号、宋体,各段 落左、右缩进1厘米,首行缩进0.8厘米,行距为 18磅。

(4)插入飞越型封面,日期为2013.10.12,公司名为创荣,标题为电子商务,作者为施展;将图片更改为考生文件夹中的"电子商务",图片样式为棱台左透视、白色。

(5)执行拼写检查,对找到的不作更改。

2. 在指定文件夹下打开 Word 文档 WDT61.docx 文件,其内容如下。

| 考生号       | 数学 | 外语 | 语文 |  |
|-----------|----|----|----|--|
| 12144091A | 78 | 82 | 80 |  |
| 12144084B | 82 | 87 | 80 |  |
| 12144087C | 94 | 93 | 86 |  |
| 12144085D | 90 | 89 | 91 |  |

完成以下操作并保存文档。

(1)将表格居中;在表格最后一列的右边插入 一个空列,输入列标题"总分",在该列各单元格 中计算其左边相应3个单元格中数据的总和,并按 "外语"降序排列。

(2)将表格设置为列宽 2.4 厘米,行高自动设置;表格边框线为 1.5 磅实线,表内线为 0.75 磅实线;表内文字和数据水平居中,保存文档。

#### 二、表格处理题

**注意**: 下面出现的所有文件都必须保存在指定 的文件夹下。

1. 在考生文件夹下打开文件 EX1.xlsx, 要求 如下:

(1) 将工作表 Sheet1 的 A1:E1 单元格合并为 一个单元格,内容水平居中;计算季销售量;将 A2:E6 单元格区域的格式设置为自动套用格式"表 样式中等深线 4";将工作表命名为"产品销售量 统计表"。

(2)选取 A2:D6 单元格内容建立"带数据标记的折线图"(系列产生在"列"),图标题为"产品销售量统计图",图例置于底部,将图表区颜色设置为浅绿色,将图插入到表的 A7:E20 单元格区

域内。

| 2012年产品销售 | 量统计表( | 单位:台) |      |      |
|-----------|-------|-------|------|------|
|           | 产品一   | 产品二   | 产品三  | 季销售量 |
| 一季度       | 9120  | 6285  | 2875 |      |
| 二季度       | 16850 | 5078  | 5468 |      |
| 三季度       | 12433 | 8647  | 5050 |      |
| 四季度       | 10857 | 4198  | 7241 |      |

(3) 在表 Sheet3 中使用合并计算功能分别计算 不同产品在两年中同一季度的销售总量,如下图所 示,保存 EX1.xlsx 文件。

|   | A   | В     | С     | D     |
|---|-----|-------|-------|-------|
| 1 |     | 产品一   | 产品二   | 产品三   |
| 2 | 一季度 | 18020 | 12065 | 5195  |
| 3 | 二季度 | 32462 | 9948  | 10678 |
| 4 | 三季度 | 23488 | 16897 | 9910  |
| 5 | 四季度 | 19956 | 7748  | 13741 |

2. 在考生文件夹下打开文件 EX2.xlsx (内容如下),要求对工作表"员工工资表"内数据清单的 内容按主要关键字"学历"的递增次序进行排序, 对排序后的结果进行分类汇总,分类字段为"学 历",汇总方式为"计数",汇总项为"学历",汇 总结果显示在数据下方,工作表名不变,保存 EX2. xlsx 工作簿。

| 编号 | 姓名 | 学历 | 部门  | 基本工资 | 奖金   | 实发工资 |
|----|----|----|-----|------|------|------|
| 1  | 周涛 | 本科 | 办公室 | 3000 | 1400 | 4400 |
| 2  | 张为 | 本科 | 财务部 | 3000 | 1350 | 3850 |
| 3  | 张浩 | 中专 | 广告部 | 2000 | 2500 | 4500 |
| 4  | 李鯤 | 本科 | 业务部 | 3000 | 2600 | 5600 |
| 5  | 赵芳 | 大专 | 财务部 | 2500 | 1500 | 3500 |
| 6  | 刘石 | 大专 | 办公室 | 2500 | 1500 | 4000 |
| 7  | 陈澍 | 大专 | 广告部 | 2500 | 2800 | 5300 |
| 8  | 殷倩 | 中专 | 办公室 | 2000 | 1600 | 3600 |
| 9  | 任乐 | 本科 | 财务部 | 3000 | 2000 | 5000 |
| 10 | 周忠 | 中专 | 广告部 | 2000 | 2700 | 4700 |
| 11 | 张静 | 本科 | 办公室 | 3000 | 1700 | 4700 |
| 12 | 尹军 | 中专 | 业务部 | 2000 | 2600 | 4600 |

#### 三、演示文稿题

打开指定文件夹下的演示文稿 yswg26.pptx (如下图),按下列要求完成对此文稿的修饰并保存。

## 太慢了

蜗牛去朋友蜥蜴家探访,恰好碰上蜥蜴的孩 子得了急病,蜗牛便自告奋勇去请医生。 三小时后,心急火燎的蜥蜴跑到门廊张望, 发现蜗牛正在第三层阶梯上。"医生呢?" 蜥蜴吼道。蜗牛怒目而视道:"你再这样 对我大喊大叫,我就不去了!" 说错了话

有个小伙子,自认为聪明伶俐,一天去为一 位高龄老人祝寿,见面就恭维道: "我看 你活到一百岁绝没问题。"老人一楞,说: "你凭什么限制我的岁数?"

小鸟与战斗机

天空中呼啸地飞过一架战斗机,小鸟看见了 很惊奇,小鸟:"妈妈,那只鸟怎么飞得 那么快?"鸟妈妈:"你在屁股上放把火 试试。"

1. 使用"聚合"主题修饰全文;设置第1张幻 灯片的切换效果为"涟漪",自动换片时间为3秒; 将其余幻灯片的切换效果设置成"垂直百叶窗"。

2. 插入新幻灯片作为第1张幻灯片,版式为"标题幻灯片",在标题处输入"笑话三则"。将第4张 幻灯片的版式改为"两栏内容",在内容区域插入剪 贴画,即 Office 收藏集中"政府"类的"军队"中的 "airplanes,fighterplanes,jets";设置剪贴画的动画效果为 "退出,飞出,到右上部"。在幻灯片页眉和页脚中的 日期区输入"2013.6.30",日期设置为20磅字。

3. 幻灯片放映时循环播放1~3张,放映类型
 为"观众自行浏览"。

第31套 上机操作题

#### 一、字处理题

1. 在指定文件夹下打开文档 WDA131.docx,其内容如下。

最低生活保障标准再次调高

本报讯 经北京市政府批准,本市城市居民最低 生活保障标准再次调整,由家庭月人均收入 280 元增 加到 285 元。新标准的执行起始日期定为今年7月1 日。

据了解, 1996年7月1日本市开始建立城市居

民最低生活保障制度时,最低生活保障标准为家庭 月人均收入170元,到目前为止已经调整过6次, 累计投入救助资金近3.9亿元。

又讯 本市将对最低工资标准、下岗职工基本 生活费标准进行调整,最低工资标准从每月412元 调整到435元,下岗职工的基本生活费从每人每月 296元调整到305元。最低工资标准从每小时不低 于2.46元人民币,提高到每小时不低于2.6元人民 币。该通知从2001年7月1日起执行。

按照要求完成下列操作:

(1)将文中所有"最低生活保障标准"替换为 "低保标准";将标题段("低保标准再次调高")设置为三号、楷体、居中,字符间距加宽3磅,并添加浅青绿色阴影边框。

(2)将正文各段文字("本报讯……从 2001年7月1日起执行。")设置为小五号、宋体;各段落 左、右各缩进 0.5 厘米,首行缩进 0.7 厘米,段前 间距为 12 磅;将正文中的"本报讯"和"又讯" 两词设置为小五号、黑体。

(3)将正文第三段("又讯……从 2001 年 7 月
1日起执行。")分为等宽的两栏,栏间距为 0.2 厘
米,栏间加分隔线;以原文件名保存文档。

2. 在指定文件夹下打开文档 WDA132.docx,其内容如下:

本周手机价格一览表

| 厂家   | 手机型号    | 价格(元) |
|------|---------|-------|
| 摩托罗拉 | P7689   | 558   |
| 摩托罗拉 | T2988   | 758   |
| 摩托罗拉 | V998+   | 1 418 |
| 诺基亚  | 5110    | 338   |
| 诺基亚  | N3310   | 658   |
| 诺基亚  | N8250   | 1 928 |
| 西门子  | S1118   | 499   |
| 西门子  | \$ 3618 | 1 799 |
|      |         |       |

按照要求完成下列操作:

(1)将表题段("本周手机价格一览表")设置为五号、宋体、加粗、居中;将文中后9行文字转换为一个9行3列的表格并居中;设置表格列宽为3厘米、行高为16磅。

(2)合并表格第1列第2~4行单元格、第 5~7行单元格、第8~9行单元格;将合并后单 元格中重复的厂家名称删除,只保留一个;将表格 中第1行和第1列的所有单元格中的内容水平居中, 其余各行、各列单元格内容中部右对齐;将表格所 有框线设置为红色 0.5 磅单实线;以原文件名保存 文档。

3. 在指定文件夹下打开文档 WDA133.docx, 其 内容如下:

合理膳食,均衡营养

油脂类每天不超过 25 克

奶类 100 克、豆类 50 克、鱼肉禽蛋 125~200 克

蔬菜 500 克、水果 200 克

五谷 300 ~ 500 克

按照要求完成下列操作:根据内容在文档末尾 建立基本锥棱图,图表颜色采用第5种彩色效果, 样式采用砖块场景,如下图所示,以原文件名保存 文档。

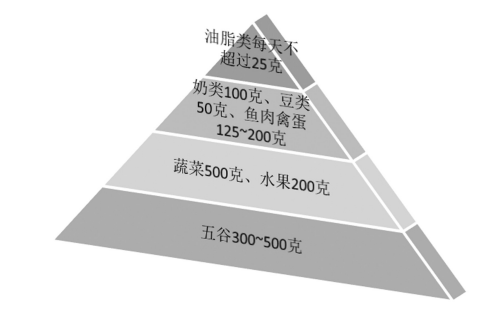

#### 二、表格处理题

**注意:**下面出现的所有文件都必须保存在指定 的文件夹下。

1. 在考生文件夹下打开文件 EX1.xlsx, 要求 如下:

(1) 将工作表 Sheet1 的 A1:H1 单元格合并为一 个单元格,内容水平居中;计算平均价格;按平均 价格从高到低进行排名(利用 RANK 函数);将工 作表命名为"电视机销售价格统计表"。

(2)选取 A2:A8 单元格区域和"平均价格"列 的内容建立"簇状圆锥图"(系列产生在"列"), 图标题为"产品平均价格统计图",图例位置靠上; 设置系列的填充效果为"渐变"、预设颜色为"雨 后初晴";将图插入到表的 A9:H21 单元格区域内, 保存 EX1.xlsx 文件。

| 电视机销售价格统计表 |      |      |      |      |      |      |        |
|------------|------|------|------|------|------|------|--------|
|            | 商店一  | 商店二  | 商店三  | 商店四  | 商店五  | 平均价格 | 平均价格排名 |
| 电视机A       | 2760 | 2750 | 2780 | 2740 | 2700 |      |        |
| 电视机B       | 3200 | 3230 | 3210 | 3250 | 3260 |      |        |
| 电视机C       | 2430 | 2460 | 2410 | 2400 | 2470 |      |        |
| 电视机D       | 1980 | 1950 | 1990 | 1940 | 2040 |      |        |
| 电视机E       | 1150 | 1190 | 1140 | 1180 | 1200 |      |        |
| 由抑和F       | 4250 | 4200 | 4210 | 4300 | 4240 |      |        |

2. 在考生文件夹下打开文件 EX2.xlsx,要求如下:建立数据透视表,显示各部门的基本工资和实发工资的平均值及汇总信息,插入现有工作表 A17单元格的位置;设置数据透视表内的数字为数值型,保留小数点后 1 位;将"姓名"列使用分"列"功能分成"姓"列和"名"列;工作表名不变,保存 EX2.xlsx 工作簿。

#### 三、演示文稿题

打开指定文件夹下的演示文稿 yswg27.pptx (如下图),按下列要求完成对此文稿的修饰并保存。

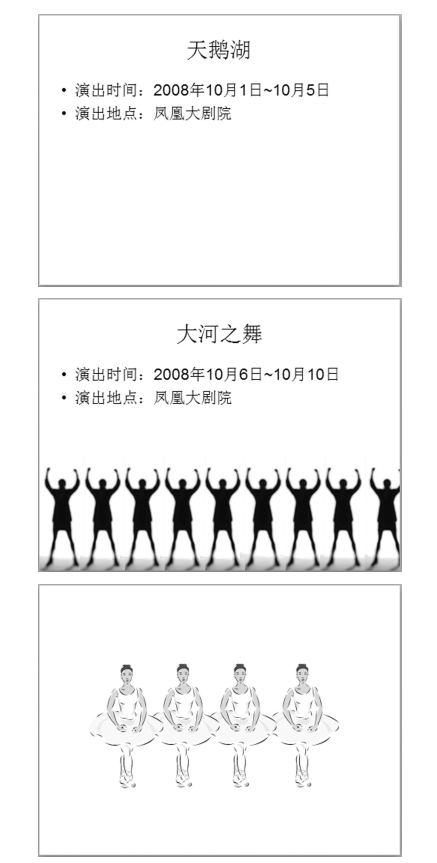

1.使用"行云流水"主题修饰整个文档;将
 全部幻灯片的切换效果设置成"百叶窗,垂直"。
 2.插入新幻灯片作为第1张幻灯片,版式为
 "标题和内容",在标题处输入"9月份演出预告",

设置为华文彩云、标准色"蓝色"、48磅、分散对 齐;在内容区域插入剪贴画,即收藏集中"植物" 类的"children,daffodils,flowers",放在水平位置4 厘米、垂直位置7厘米处,度量依据都是左上角 (如下图所示)。将第4张幻灯片中的图片移到第 2张幻灯片文本内容下方;设置图片的动画效果为 "自右侧擦除,上一动画之后,慢速"。删除第4张 幻灯片,将第3张幻灯片中图片的动画效果设置为 "强调,放大/缩小,上一动画之后"。在幻灯片页 眉和页脚中的日期区添加日期"2013年6月",页 脚区域输入"凤凰大剧院"。

3. 设置文档打印两份,打印当前幻灯片,打印 时根据纸张调整大小。

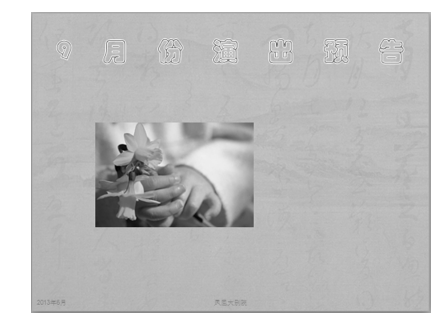

## 第32套\上机操作题

## 一、字处理题

1. 在考生文件夹中存有文档 WT161.docx,其内 容如下。

日初出大如车盖,

及日中则如盘盂,

此不为远者小而近者大乎?

按要求完成下列操作:新建文档 WD161.doex, 插入文件 WT161.doex 的内容,合并为一段,将全 文复制 3 次,再全部合并为一段,设置为四号、黑 体,字间距加宽 2 磅,存储为文件 WD161.doex。

2. 新建文档 WD162.docx, 插入文件 WD161. doex的内容, 行距为 18 磅, 将全文文字加 0.5 磅蓝 色边框,存储为文件 WD162.docx。

3. 新建文档 WD163.docx, 插入文件 WD162. docx 的内容, 设置文档 WD162.docx 的页面纸张 大小为 16 开(18.4 厘米×26 厘米),存储为文件 WD163.docx。

| 4. 在考生文件夹中存有文档 | i WT162.docx. | 其内容如           | <u>F</u> : |
|----------------|---------------|----------------|------------|
|                |               | 2 XL 4 H / " ' |            |

| 学号  | 高等数学 | 大学英语 | 总分 |
|-----|------|------|----|
| A01 | 78   | 80   |    |
| A02 | 89   | 86   |    |
| A03 | 79   | 75   |    |
| A04 | 90   | 92   |    |
| 平均分 |      |      |    |

按要求完成下列操作:新建文档 WD164.doex, 插入文件 WT162.doex 的内容,设置表格列宽为 2.5 厘米、行高为 14 磅;计算总分及平均分,并存储 为文件 WD164.doex。

5. 新建文档 WD164.docx, 插入文件 WD164. docx的内容, 删除最后一行,设置表格线全部为绿 色,第1行底纹为黄色,存储为文件 WD165.docx。

6. 在考生文件夹中存有文档WT163.docx, 新建样式"项目符号",字体为楷体,快捷键为 Ctrl+Q,保存到当前文档中,符号采用下图中样 式,创建完成后应用到以下段落中,存储文件为 WD166.docx。

上 每一页第一行字的顶端距页面顶端的距离。
 下 每一页最后一行字的底端距页面底端的距离。
 左 每一页最左边的一个字距页面内切口的距离。
 右 每一页最右边的一个字距页面外切口的距离。
 页眉 页眉顶端距页面顶端的距离。

▶ 页脚 页脚底端距页面底端的距离。

#### 二、表格处理题

**注意**:下面出现的所有文件都必须保存在指定 的文件夹下。

1. 在考生文件夹下打开文件 EX1.xlsx, 要求 如下:

(1)将工作表 Sheet1 的 A1:F1 单元格合并为 一个单元格,内容水平居中;计算"合计"列的 内容;将 A2:F5 单元格区域格式设置为自动套用 格式"表样式浅色 2";将工作表命名为"家用电 器销售情况表"。

(2)选取 A2:E5 单元格区域建立"带数据标记的折线图"(系列产生在"行"),图标题为"家用电器销售情况图",采用第1行第2种艺术字样式,图例位置靠右;设置绘图区颜色为深蓝色;将图插入到表的 A6:G20 单元格区域内,保存 EX1.xlsx 文件。

| 某商场家用电器销售情况 | 表(单位: | 台)  |     |     |    |  |
|-------------|-------|-----|-----|-----|----|--|
| 商品名称        | 一月    | 二月  | 三月  | 四月  | 合计 |  |
| 电视机         | 567   | 342 | 125 | 345 |    |  |
| 电冰箱         | 324   | 223 | 234 | 412 |    |  |
| 洗衣机         | 435   | 456 | 412 | 218 |    |  |

2. 在考生文件夹下打开文件 EX2.xlsx (内容如下),要求如下:对工作表"进货统计表"内数据清单的内容进行筛选,条件为"进货日期为2006-3-8,商品名称为洗发水的所有记录",工作表名不变;设置进货日期的数据有效性,条件为介于2006-1-1至2006-12-31之间的日期,如果出错则出现如下图所示的警告;保存 EX2.xlsx工作簿。

| 进货日期      | 商品名称 | 单价      | 进货数量 | 金额   |
|-----------|------|---------|------|------|
| 2006/3/1  | 洗衣粉  | ¥3. 50  | 350  | 1225 |
| 2006/3/1  | 牙膏   | ¥2. 70  | 350  | 945  |
| 2006/3/3  | 洗发水  | ¥32.80  | 100  | 3280 |
| 2006/3/3  | 味精   | ¥3. 20  | 150  | 480  |
| 2006/3/3  | 牙膏   | ¥3.40   | 100  | 340  |
| 2006/3/5  | 大米   | ¥3. 20  | 500  | 1600 |
| 2006/3/5  | 洗衣粉  | ¥2.60   | 100  | 260  |
| 2006/3/5  | 醋    | ¥3. 20  | 200  | 640  |
| 2006/3/5  | 酱油   | ¥3.40   | 200  | 680  |
| 2006/3/6  | 大米   | ¥2.30   | 500  | 1150 |
| 2006/3/6  | 醋    | ¥3. 20  | 50   | 160  |
| 2006/3/7  | 洗衣粉  | ¥4. 70  | 250  | 1175 |
| 2006/3/7  | 牙膏   | ¥3.40   | 250  | 850  |
| 2006/3/8  | 醋    | ¥1.20   | 150  | 180  |
| 2006/3/8  | 洗发水  | ¥27.80  | 100  | 2780 |
| 2006/3/8  | 大米   | ¥2.30   | 500  | 1150 |
| 2006/3/10 | 味精   | ¥6.20   | 150  | 930  |
| 2006/3/10 | 洗衣粉  | ¥11. 50 | 350  | 4025 |
| 2006/3/10 | 大米   | ¥2. 30  | 200  | 460  |
| 2006/3/10 | 酱油   | ¥2.60   | 200  | 520  |
| 警告        |      |         |      | ×    |

| 日期错误,请重新输入。<br>是否继续? |    |       |
|----------------------|----|-------|
| 是(1) 否(11)           | 取消 | 帮助(H) |

#### 三、演示文稿题

打开指定文件夹下的演示文稿 yswg28.pptx (如下图),按下列要求完成对此文稿的修饰并 保存。

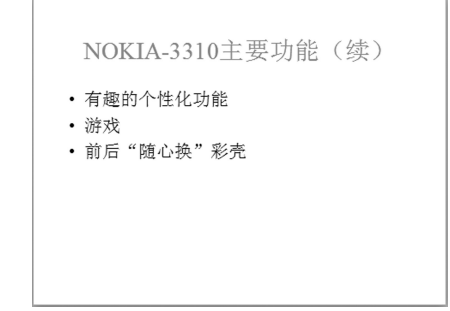

## 56 2016 年全国计算机等级考试无纸化真考套装三合一二级 MS Office 高级应用

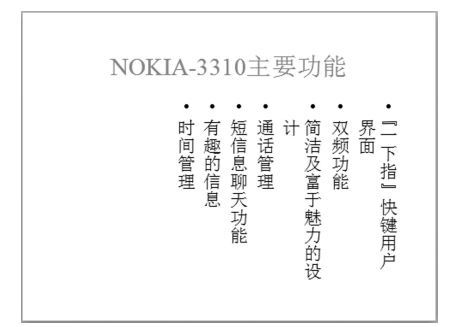

1. 插入新幻灯片作为第1张幻灯片,版 式为"标题幻灯片",在标题处输入"诺基亚 NOKIA-3310",中英文分为两行,中文设置为黑 体、加粗、66磅,英文设置为Arial Black、54磅, 全部为红色(请用"自定义"选项卡中的红色255、 绿色0、蓝色0)阴影。将第3张幻灯片版式改为 "标题和内容"。将第2张幻灯片移到第3张幻灯片 的位置。设置第2、3张幻灯片中文本部分的动画 效果为"飞入,自左侧"。在幻灯片的页脚区输入 "工作尽情,娱乐尽兴",字体为楷体。新幻灯片如 下图所示。

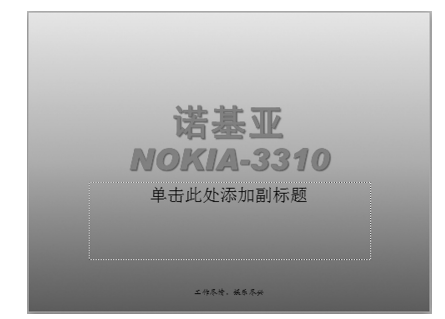

 2.将全部幻灯片的背景预设颜色设置为"茵茵 绿原,线性,线性向下",将切换效果设置为"推 进,自右侧"。

3. 指定文档的主题为"手机",单位为"大宇宙";设置文档的密码为123456。

# 第33套 上机操作题

一、字处理题

1. 在考生文件夹中存有文档 WTA01.docx, 其 内容如下:

拿职称得会计算机

1960年以后出生 申报中级以上职称 明年起

加考计算机

据中央电视台报道 记者从北京市科技干部局 获悉,从 2000 年起北京市 1960 年 1 月 1 日以后出 生的专业技术人员申请中级以上职称,必须通过计 算机应用水平考试。

据了解,北京市科技干部局早在1997年就开始 筹备这项工作,他们委托国家人事部人事考试中心制 定了10个计算机考试模块,内容包括DOS、视窗、 文字处理、数据库、网络通信、计算机辅助设计等。 考试分A、B两级。申报中级职称必须通过规定的A 级考试,申报高级职称必须通过规定的B级考试,第 一次考试的报名时间定在10月10日~16日。

( 宋颖 / 整理 )

按要求完成下列操作:新建文档 WDA01. docx,插入文档 WTA01.docx,将文档中的"计 算机"一词改为"电脑",存储文档为 WDA01. docx。

2. 新建文档 WDA02.docx,复制文档 WDA01. docx,将标题"拿职称得会电脑"设置为加粗、黑体、一号、分散对齐;将副标题"1960 年以后出 生 申报中级以上职称 明年起加考电脑"设置成 加粗、黑体、三号、居中;存储文档为 WDA02. docx。

3. 新建文档 WDA03.docx,复制文档 WDA02. docx,报道全文用五号、宋体,其中文字"据中央 电视台报道"和"宋颖/整理"设置为宋体、五号、 加粗,存储为文档 WDA03.docx。

4. 新建文档 WDA04.docx, 复制文档 WDA03. docx, 将副标题段的段后间距设为 16 磅; 正文各 段落的左、右各缩进 1.2 厘米, 首行缩进 0.74 厘米, 左对齐; 存储为文档 WDA04.docx。

5. 将 WDA04.docx 与 WDA03.docx 进行比较, 比较结果隐藏源文档,文档显示最终状态。

6. 在考生文件夹中存有文档 WTA02.docx,其内容如下。

北京市宏大集团公司计算机应用考试报名统计表 单位 A级考试人数 B级考试人数 总计

|      | II and y and a | D many my est | 10.11   |
|------|----------------|---------------|---------|
| 第一部门 | 53             | 24            | 77      |
| 第二部门 | 60             | 35            | 95      |
| 第三部门 | 34             | 22            | 56      |
| 按要求完 | 成下列操作:         | 新建文档 WDA05    | 5.docx, |

插入文档 WTA02.docx 的内容,将文中提供的表格

数据转换成4行4列的表格,设置表格列宽为2.5 厘米,行高自动设置;各单元格中的文字用五号宋 体字,居中;第一行的下框线和第一列的右框线用 1.5磅的粗实线,其余为默认的细实线,存储为文 档WDA06.doex。

#### 二、表格处理题

**注意**:下面出现的所有文件都必须保存在指定 的文件夹下。

1. 在考生文件夹下打开文件 EX1.xlsx, 要求 如下:

(1)将A1:D1单元格合并为一个单元格,内容 水平居中;计算在国民生产总值中的教育开支"所 占比例"(所占比例 = 教育开支/国民生产总值,百 分比型,保留小数点后面1位);将B3:D5单元格区 域的对齐方式设置为右对齐;将工作表命名为"教 育开支比较表"。

(2)选取"国家名"和"所占比例"两列数据, 建立"簇状圆柱图"(系列产生在"列"),图表标 题为"教育开支比较图",数据标志为"值",图例 位置为右上角,将图插入到表的A6:E19单元格区 域内。

(3)在标题处添加批注,内容为"2012年", 并设置显示所有标注;突出显示修订并共享文档, 突出显示的时间从上次保存时开始,显示的修订人 为每个人;保存 EX1.xlsx 文件。

| 三国教育开支情 |      |      |  |
|---------|------|------|--|
| 国家名     | 教育开支 | 所占比例 |  |
| A 30000 |      | 900  |  |
| B 45000 |      | 1800 |  |
| С       | 6000 | 120  |  |

2. 在考生文件夹下打开文件 EX2.xlsx,要求如下:对工作表"进货统计表"内数据清单的内容进行筛选,条件为"商品名称为醋,进货数量小于200的所有记录",工作表名不变,保存 EX2.xlsx工作簿。

#### 三、演示文稿题

打开指定文件夹下的演示文稿 yswg29.pptx (如下图),按下列要求完成对此文稿的修饰并 保存。

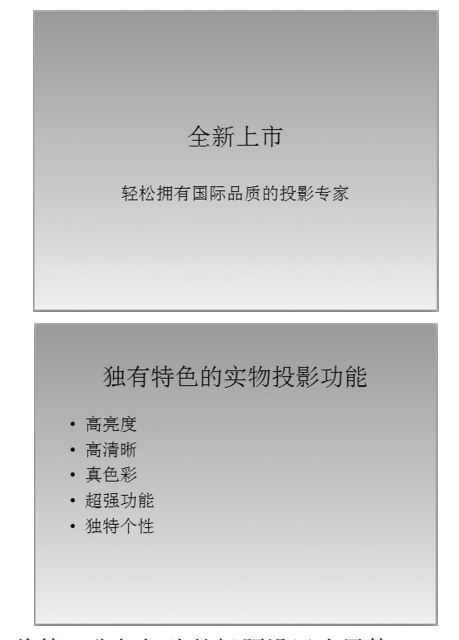

1. 将第1张幻灯片的标题设置为黑体、66磅、 红色(请用"自定义"选项卡中的红色255、绿色 0、蓝色0),将第2张幻灯片的版式改为"标题和 竖排文字";插入新幻灯片作为最后一张幻灯片, 版式为"空白",插入艺术字"国庆巨惠呈现!", 形状为字库中第5行第3个,设置为华文琥珀、66 磅,位置为水平0厘米、垂直7.5厘米,度量依据 都为左上角;在第3张幻灯片备注区插入文本"可 获赠数码相机";第2张幻灯片中文本部分的动画 效果为"飞入,自右下部",艺术字的动画效果为 "缩放,上一动画之后","中速"重复3次。

2.将第3张幻灯片的背景预设颜色设置为"雨后初晴",类型为"标题的阴影";将全文幻灯片切换效果设置为"棋盘,自顶部",声音为"收款机",并循环播放。

 3. 给第1张幻灯片中的文字"投影专家"添加 超链接,链接对象为考生文件夹中的"投影机技术 参数解释"。

第34套 上机操作题

#### 一、字处理题

1. 输入下列文字,并设定左缩进2厘米,字间 距加宽2磅,并以WD11A.docx为文件名保存在指 定文件夹下。 计算机成为各行各业最基本的工具之一,现在 正迅速进入千家万户。

2. 新建文档 WD11B.docx, 插入 WD11A.docx 文件, 将文字设置为小四、楷体、蓝色、黄色底纹, 存储为文件 WD11B.docx。

3. 新建文档 WD11C.doex, 插入 WD11A.doex 文件,将文字复制 8 次并连接成一个段落,按左缩 进 2 厘米、右缩进 3 厘米、行距为 1.5 倍格式排版, 存储为文件 WD11C.doex。

4. 设计下列 4 行 3 列表格,各列的宽度是 4 厘 米、行高为 25 磅,按表格内容填入相应的数据, 将字体设置成 Times New Roman,字号设置成五号, 字体格式设置成粗体和斜体,并以 WD11D.docx 为 文件名保存在指定文件夹下。

| 1    | 2    | 3    |
|------|------|------|
| 11   | 22   | 33   |
| 111  | 222  | 333  |
| 1111 | 2222 | 3333 |

5.将 WD11D.doex 文档内容复制到一个新文件 中,在所复制表格的右侧增加一列,在新增列中填 入相应的数据,变成如下 4 行 4 列的表格,将各列 宽度改为3 厘米,将表格内数据的字体设置成宋体, 字号设置为四号,并以 WD11E.doex 为文件名保存 在指定文件夹下。

| 1    | 2    | 3    | 4    |
|------|------|------|------|
| 11   | 22   | 33   | 44   |
| 111  | 222  | 333  | 444  |
| 1111 | 2222 | 3333 | 4444 |

6. 以邮件合并分步向导创建主管人员信函,收件人资料采用考生文件夹中的"联系人",信函内容参照下图,结果存储为WD11F.docx。

施展 人力资源部主任 大宇宙房地产开发有限公司

#### 二、表格处理题

注意: 下面出现的所有文件都必须保存在指定 的文件夹下。

1. 在考生文件夹下打开文件 EX1.xlsx, 要求 如下:

(1)将A1:I1单元格合并为一个单元格,内容 水平居中;计算"平均值"列和"合计"行的内容; 按各地区销售业绩平均值从高到低进行排名(利用 RANK函数);将工作表命名为"销售业绩表"。

(2)选取 A2:G8 单元格区域中的数据建立"带数据标记的折线图"(系列产生在"行"),图表标题为"1月份各区销售业绩比较图",数据轴标题为旋转过的标题"销售额",图例位置靠右,设置图表区域颜色为浅绿色,将图插入到表 A10:H23 单元格区域内。

| 某公司上当 | 半年销售业 | 绩一览表   | 单位:万  |       |       |        |     |    |
|-------|-------|--------|-------|-------|-------|--------|-----|----|
| 地区    | 1月份   | 2月份    | 3月份   | 4月份   | 5月份   | 6月份    | 平均值 | 排名 |
| 华北区   | 24.9  | 29.13  | 48.8  | 43    | 88.91 | 58.86  |     |    |
| 西南区   | 41.1  | 15.18  | 59.18 | 31    | 35.65 | 102.27 |     |    |
| 华南区   | 36.9  | 42.44  | 34.09 | 67.23 | 77.31 | 50.31  |     |    |
| 西北区   | 13.2  | 49.32  | 17.46 | 71.02 | 85.22 | 41     |     |    |
| 华东区   | 14    | 16.1   | 18.52 | 38.67 | 24.49 | 44.08  |     |    |
| 华中区   | 58.86 | 102.27 | 50.31 | 41    | 28.16 | 50.25  |     |    |
| 合计    |       |        |       |       |       |        |     |    |

(3)在J列对应的单元格中插入迷你折线图, 数据源选择对应每个区6个月的销售业绩(如下图 所示),保存 EX1.xlsx 文件。

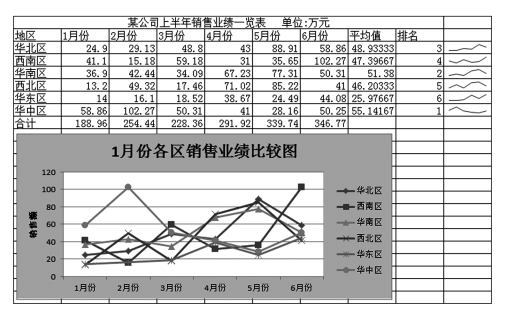

2. 在考生文件夹下打开文件 EX2.xlsx,要求如下:对工作表"进货统计表"内数据清单的内容进行筛选,条件为"进货日期在 2006-3-5 和 2006-3-10之间的商品名称为洗发水或大米的所有记录", 工作表名不变,保存 EX2.xlsx 工作簿。

#### 三、演示文稿题

打开指定文件夹下的演示文稿 yswg30.pptx (如下图),按下列要求完成对此文稿的修饰并保存。

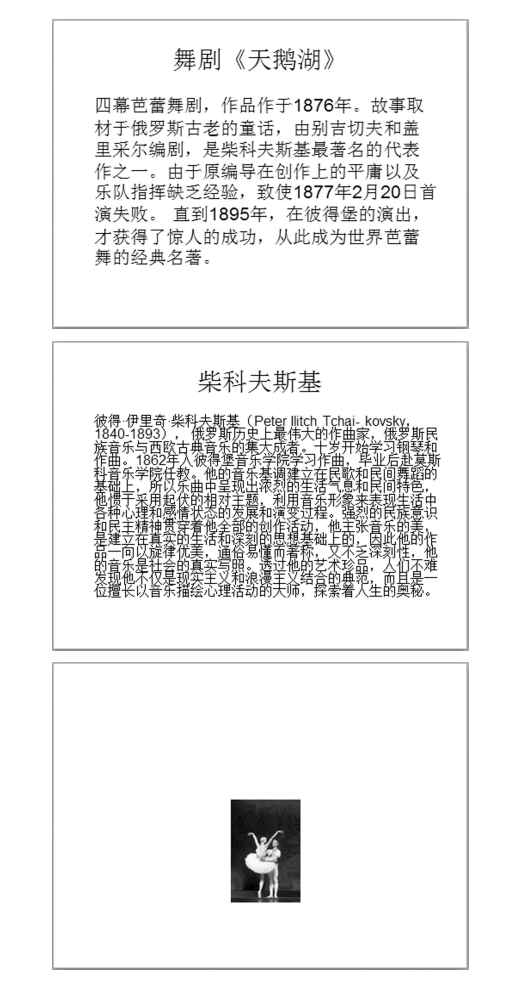

1. 使用"凤舞九天"主题修饰全文;将全部幻 灯片的切换效果设置成"随机线条,垂直"。

2. 插入新幻灯片作为第1张幻灯片,版式为 "空白",插入艺术字"天鹅湖",形状为字库中的 第2行第3个,字体为华文彩云、80磅,字符间距 加宽30磅,位置为水平8.5厘米、垂直8.5厘米, 度量依据都为左上角。将第2、3张幻灯片的标题 设置为隶书、加粗、阴影,将第4张幻灯片中的图 片移到第1张幻灯片的标题正下方,图片的动画 效果为旋转、持续3秒、延迟1秒,删除第4张幻 灯片。在第2张幻灯片的备注区域输入"天鹅湖简 介",在第3张幻灯片的备注区域输入"柴可夫斯 基的生平"。

3. 设置幻灯片放映方式为观众自行浏览,并且 放映时不加旁白;给文档进行排练计时并保存,如 下图所示。

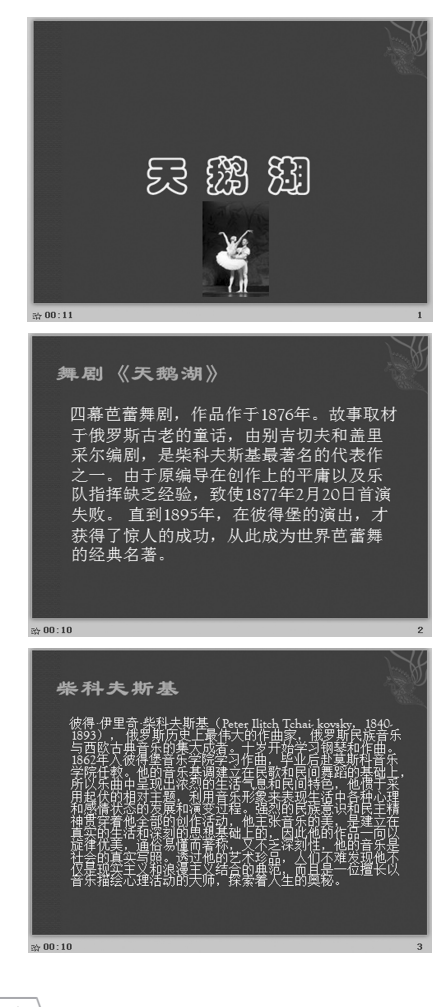

第35套\上机操作题

一、字处理题

1. 在考生文件夹中存有文档 WT081.docx, 其内 容如下:

本专业培养目标是计算机专业的技术应用型人 才,他们应该掌握计算机软件、硬件及系统的基本 理论、基本方法和基本技能,能够从事计算机及相 关领域应用技术工作,软、硬件维护和一般应用系 统的开发及设计,他们应该具有现代计算机人的素 质,是全面发展的社会主义建设人才。

按要求完成下列操作:新建文档 WD081.doex, 插入文件 WT081.doex 的内容,设置文本为小四号、 仿宋、分散对齐,将所有"计算机"设置为黑体、 加粗,存储为文件 WD081.doex。 2. 新建文档 WD082.docx, 插入文件 WD081. docx 的内容, 将全文设置为段落左、右各缩进两 个字符, 悬挂缩进两个字符, 存储为文件 WD082. docx。

3. 新建文档 WD083.docx, 插入文件 WD081. docx 的内容;将正文部分复制两次,将前两段合 并为一段,并将此段分为3栏,栏宽相等,栏宽 为3.45 厘米,栏间加分隔线;存储文件为 WD083. docx。

4.制作4行3列表格,列宽2厘米,行高16磅; 填入如下所示数据,文字为靠上居中对齐,数值 为靠上右对齐,并存储为文件 WD084.docx。

|          | А   | В   |
|----------|-----|-----|
| _        | 207 | 276 |
| <u> </u> | 198 | 186 |
| Ξ        | 234 | 222 |

5. 新建文档 WD085.docx, 插入文件 WD084. docx 的内容; 在表格底部追加一行,并将第5行设 置为黄色底纹; 统计 A、B 列的"合计"值添加到 第5行,存储文件为 WD085.docx。

6. 在考生文件夹中存有文档 WT082.docx, 给段 落创建新样式, 样式名为"提示", 段前、段后各 6 磅, 悬挂缩进 1.1 厘米, 添加书本形状的项目符 号(如下图所示), 快捷键为 Ctrl+W; 保存到当前 文档并自动更新, 存储文件为 WD086.docx。

> 與提示:在对文档进行格式化的过程中,一定要养成时刻存盘的好习惯,因为在实际工作 中会遇到很多意想不到的情况,比如停电、非法操作、死机等。建议每隔10分钟按一次Ctri+S组合键存一次盘,这样即使发生意外,也会使所造成的损失降至最小。

二、表格处理题

**注意**: 下面出现的所有文件都必须保存在指定 的文件夹下。

1. 在考生文件夹下打开文件 EX1.xlsx, 要求 如下:

(1)将工作表 Sheet1 的 A1:C1 单元格合并为 一个单元格,内容水平居中;计算"年销售额" 列的"总计"项的内容及"所占比例"列的内容(所 占比例=年销售额/总计,百分比型,保留小数点 后1位);将工作表命名为"地区销售情况表"。

(2)选取"地区"和"所占比例"两列数据(不 包括"总计"行)建立"分离型三维饼图"(系列 产生在"列"),数据标志为"百分比",图标题为 "销售情况图",图例位置为底部;设置图表区域填 充效果为"渐变"、预设颜色为"碧海青天";将图插入到表的 A7:D16 单元格区域内。

(3)将A1:D16单元格区域充满整个窗口,冻 结第一、二行和第一列,保存EX1.xlsx文件,保存 工作区为EX1。

| 某企业地区销售情况表 |      |      |  |  |  |  |
|------------|------|------|--|--|--|--|
| 地区         | 年销售额 | 所占比例 |  |  |  |  |
| 华中         | 168  |      |  |  |  |  |
| 华南         | 376  |      |  |  |  |  |
| 华北         | 289  |      |  |  |  |  |
| 总计         |      |      |  |  |  |  |

2. 在考生文件夹下打开文件 EX2.xlsx, 要求如下: 对工作表"进货统计表"内数据清单的内容进行分类汇总,分类字段为"进货日期",汇总方式为 "求和",汇总项为"金额",汇总结果显示在数据下 方;工作表名不变,保存 EX2.xlsx 工作簿。

#### 三、演示文稿题

打开指定文件夹下的演示文稿 yswg31.pptx (如下图),按下列要求完成对此文稿的修饰并保存。

| <ul> <li>概述</li> <li>简介</li> <li>发展</li> <li>文学三杰</li> <li>艺术三杰</li> <li>科学成就</li> <li>代表人物</li> <li>关于文艺复兴的不同意见</li> <li>人文主义作为历史概念</li> </ul>                                                            |
|----------------------------------------------------------------------------------------------------|
|                                                                                                    |
| 概述                                                                                                    |
| 文艺复兴是指14世纪在意大利各城市兴起,于<br>16世纪在欧洲盛行的一场思想文化运动,带来一<br>段科学与艺术革命时期,揭开了现代欧洲历史的<br>序幕,被认为是中时代和近代的分界。马克思<br>主义史学家认为是封建主义时代和资本主义时代<br>的分界。<br>14世纪,在意大利商业发达的城市,新兴的资<br>产阶级中的一些先进的知识分子借助研究古希腊<br>罗马文化,通过文艺创作,宣传人文精神。 |
|                                                                                                    |
|                                                                                                    |
| 科学成就                                                                                                    |
| <ul> <li>文学</li> </ul>                                                                                                    |

- 又子 • 天文学
- 数学
- 物理学
- 生理学和医学
- 地理
- 建筑

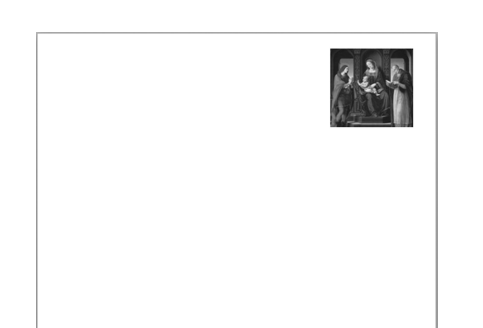

 1.使用"穿越"主题修饰全文;将全部幻灯片 的切换效果设置成"随机水平线条",持续时间为 两秒。

2. 在第1张幻灯片中输入标题"文艺复兴", 在文本"概述"上创建超链接,链接到本文档名 为"概述"的幻灯片;将第2张幻灯片的版式改 为"标题和竖排文字",将第2张幻灯片移到第 3张幻灯片的位置;将第4张幻灯片中的图片移 到第1张幻灯片的右上角;设置图片的动画效果 为"楔入,上一动画之后,慢速";删除第4张 幻灯片。

3. 将第2张幻灯片的文本分成两栏,文本框线 用红色,线型采用"长划线 – 点 – 点"的形式,如 下图所示。

| 科学成就  |          |
|-------|----------|
| • 文学  | ■ 生理学和医学 |
| ▪ 天文学 | • 地理     |
| ▪ 数学  | ■ 建筑     |
| ▪ 物理学 |          |
|       |          |
|       |          |

第36套 上机操作题

#### 一、字处理题

1. 在某文件夹中存有文档 WTA01.docx, 其内容 如下:

"行星连珠"会引发灾害吗?

"行星连珠"时,地球上会发生什么灾变吗? 答案是"行星连珠"发生时,地球上不会发生什么 特别的事件。不仅对地球,就是对其他行星、小行 星和彗星也一样不会产生什么特别影响。

为了便于直观的理解,不妨估计一下来自行星 的引力大小。这可以运用牛顿万有引力定律来进行 计算。

科学家根据6000年间发生的"行星连珠"计 算了各行星作用于地球表面一个1千克物体上的 引力。从表中可以看出最强的引力来自太阳,其 次是来自月球。与来自月球的引力相比,来自其 他行星的引力小得微不足道。就算"行星连珠" 像拔河一样形成合力,其影响与来自月球和太阳 的引力变化相比,也小得可以忽略不计。

按要求完成下列操作:新建文档WDA01. docx,插入文档WTA01.docx的内容,将文中 的所有"星星"替换为"行星",存储为文档 WDA01.docx。

2. 新建文档 WDA02.docx,复制文档 WDA01. docx,将标题段文字("'行星连珠'会引发灾害 吗?")设置为宋体、小三号、居中,为其添加蓝色 阴影边框(边框的线型和线宽使用默认设置),设置 正文文字("行星连珠"时,……也小得可以忽略不 计。)设置为四号、楷体,存储文档为 WDA02.docx。

3. 新建文档 WDA03.docx,复制文档 WDA02. docx,正文各段落左、右各缩进 1.8 厘米,首行缩 进 0.8 厘米,段后间距 12 磅,存储为文档 WDA03. docx。

4. 新建文档 WDA04.docx, 插入文档 WTA01. docx, 将标题段和正文各段连接成一段,将此新的 一段分等宽两栏排版, 要求栏宽为7厘米,存储为 文档 WDA04.docx。

5. 在某文件夹中存有文档 WTA02.docx,其内容如下。

| 职工号  | 单位 | 姓名  | 基本工资 | 职务工资 | 岗位津贴 |
|------|----|-----|------|------|------|
| 1031 | 一厂 | 王平  | 706  | 350  | 380  |
| 2021 | 二厂 | 李万全 | 850  | 400  | 420  |
| 3074 | 三厂 | 刘福来 | 780  | 420  | 500  |
| 1058 | 一厂 | 张雨  | 670  | 360  | 390  |

按要求完成下列操作:新建文档 WDA05.docx, 插入文档 WTA02.docx,在表格最后一列之后插入 一列,输入列标题"实发工资",计算出各职工的 实发工资;将表格列宽设置为2厘米、行高20磅, 表格内的文字和数据均水平居中;在文档末尾插入 堆积圆柱图,并添加图表标题、水平轴标题和垂直 轴标题,显示数据标签(如下图所示);存储文档 为 WDA05.docx。

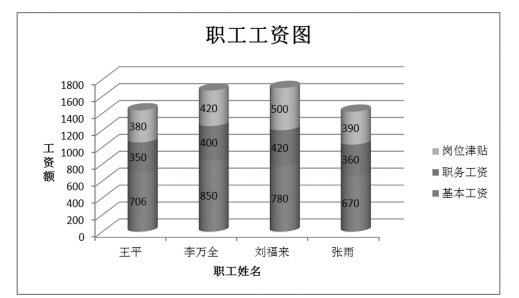

#### 二、表格处理题

**注意:**下面出现的所有文件都必须保存在指定 的文件夹下。

1. 在考生文件夹下打开文件 EX1.xlsx, 要求 如下:

(1)将工作表 Sheet1的 A1:C1 单元格合并为一 个单元格,内容水平居中;计算"人数"列的"总 计"项及"所占比例"列的内容(所占比例=人数 /总计,百分比型,保留小数点后两位);将 A2:C6 单元格区域格式设置为自动套用格式"表样式浅色 2";将工作表命名为"教师学历情况表"。

(2)选取"学历"和"所占比例"两列数据 (不包括"总计"行)建立"三维饼图"(系列产生 在"列"),数据标志为"百分比",图标题为"教 师学历情况图",图例位置靠左;将图插入到表的 A7:D15 单元格区域内。

(3) 在表 Sheet3 中使用合并计算功能建立大 学本院和分院老师各学历人数,如下图所示,保存 EX1.xlsx 文件。

| _<br>某大学 | 本院教师学历情 |     |     |      |
|----------|---------|-----|-----|------|
| 学历       |         |     | 人数  | 所占比例 |
| 本科       |         |     | 150 |      |
| 硕士       |         | 392 |     |      |
| 博士       |         | 268 |     |      |
| 总计       |         |     |     |      |
|          | A       | E   | 3   | С    |
| 1        | 学历      | 总人药 | 数   |      |
| 2        | 本科      |     | 230 |      |
| 3        | 硕士      |     | 504 |      |
| 4        | 博士      |     | 364 |      |
| 5        |         |     |     |      |

2. 在考生文件夹下打开文件 EX2.xlsx, 要求如下: 对工作表"进货统计表"内数据清单的内容按

主要关键字"商品名称"的递增次序和次要关键字 "进货日期"的递增次序进行排序;对排序后的结 果进行分类汇总,分类字段为"商品名称",汇总 方式为"求和",汇总项为"金额",汇总结果显示 在数据下方;工作表名不变,保存EX2.xlsx工作簿。

## 三、演示文稿题

打开指定文件夹下的演示文稿 yswg32.pptx (如下图),按下列要求完成对此文稿的修饰并保存。

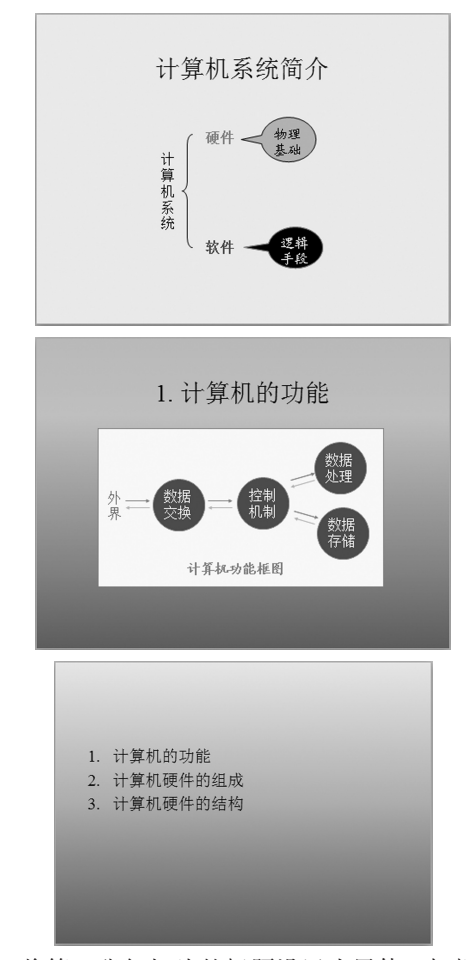

1. 将第1张幻灯片的标题设置为黑体、加粗, 背景预设颜色为金色年华、中心辐射射线; 第2 张幻灯片中图片的动画效果设为"轮子, 8轮辐图 案"; 第3张幻灯片加上标题"计算机硬件组成", 幻灯片版式改为"垂直排列标题与文本", 文本部 分的动画效果设为"飞入, 自右侧", 将该幻灯片 移到第2张幻灯片的位置。 2. 将全部幻灯片的切换效果设为"淡出",持续 两秒。

3. 插入一个动作按钮"文档",所链接的文档 为考生文件夹中的"计算机功能"。

# 第37套 上机操作题

#### 一、字处理题

1. 在指定文件夹下打开文档 WDA111.doex, 其 内容如下:

盐的世界

我国青海有个著名的柴达木盆地。它的总面积 34万平方千米。这里有水草丰美的牧场,土壤肥 沃的农田,奔腾不息的河流。在这富饶美丽的盆地 内,还有 30 多个盐湖,如点点繁星,被人们称为 "盐的世界"。

盆地中有我国最大的察尔汗盐湖。它有盐而没 有水,整个湖是坚硬如铁的盐。它的总面积有5856 平方千米,厚度达15~18米,储量达400多亿吨, 够全世界食用1000多年。在这里有座"万丈盐桥", 其实就是一条长达40千米的盐筑的公路。由于它 质地坚硬,路面平坦,汽车开过这里,好像在高速 公路上行驶一样。盐桥若出现坎坷不平,只要泼上 盐水,晾干后就立刻平滑了。在这里还有用盐修的 房子,用盐垒的墙,连青藏铁路一段也是从坚硬的 盐层上通过的。

从盐湖里开采的盐,形状不一,颜色各异,有 雪花形、珍珠形、花环形、水晶形……有的乳白、 有的淡蓝、有的橙黄、有的粉红……多么奇妙而美 丽的盐的世界呀!

按照要求完成下列操作:

(1)将标题段("盐的世界")设置为三号、黑体、居中,字符间距加宽2磅,添加浅绿色底纹。

(2)将正文各段文字("我国青海……奇妙而 美丽的盐的世界呀!")设置为五号、楷体;各段落 左、右缩进0.74 厘米,行距为18磅,段前间距为 12磅;正文第一段("我国青海……称为'盐的世 界'"。)首字下沉两行,距正文0.1 厘米。

(3)将正文第三段("从盐湖里开采的盐…… 奇妙而美丽的盐的世界呀!")分为等宽的两栏,栏 间距为0.4 厘米,栏间加分隔线。 (4)在图片上添加书签"盐湖",并在正文第 二段的文字"察尔汗盐湖"后进行引用,引用内容 为页码,以原文件名保存文档。

2. 在指定文件夹下打开文档 WDA 112.docx,按照要求完成下列操作。

(1)制作一个5行4列的表格,设置表格列宽为2厘米,行高为16磅,表格居中。

(2)对表格进行如下修改:在第1行第1列单 元格中添加一条深蓝色 0.5磅单实线对角线;合并 第2、3、4、5行的第1列单元格;将第3、4 行第2、3、4列的6个单元格合并,并均匀拆分 为2行2列4个单元格;表格第1行添加浅蓝色底 纹;设置表格外框线为1.5磅深蓝色单实线,内框 线为0.5磅深蓝色单实线,第1、2行间的表格线 为深蓝色1.5磅单实线。以原文件名保存文档,制 作后的表格效果如下。

#### 二、表格处理题

**注意:**下面出现的所有文件都必须保存在指定的文件夹下。

1. 在考生文件夹下打开文件 EX1.xlsx, 要求 如下:

(1)将工作表 Sheet1 的 A1:F1 单元格合并为一 个单元格,内容水平居中;计算出每种设备的损坏 率(损坏率=损坏数/照明时间,百分比型,保留 小数点后1位);如果损坏率高于50%,在"备注" 列内给出信息"较高",否则内容空白(利用 IF 函 数);将工作表命名为"照明设备寿命表"。

(2)选取"照明设备"和"损坏率"两列数据 建立"簇状条形图",图标题为"照明设备寿命图", 图例位置为右上角;设置图表区域填充效果为"渐 变"、预设颜色为"茵茵绿原";将图插入到工作表的A7:D18单元格区域中。

(3)为图表添加数据标签,位置居中;保护 工作表,只允许所有用户进行排序操作,密码为 123456,保存 EX1.xlsx 文件。

| 照明设备寿命统计表 |       |         |     |     |    |
|-----------|-------|---------|-----|-----|----|
| 照明设备      | 功率(瓦) | 照明时间(天) | 损坏数 | 损坏率 | 备注 |
| A         | 25    | 100     | 67  |     |    |
| В         | 40    | 100     | 87  |     |    |
| с         | 100   | 100     | 43  |     |    |
| D         | 50    | 100     | 30  |     |    |

2. 在考生文件夹下打开文件 EX2.xlsx, 要求如下: 建立数据透视表,显示各商品和各进货日期的 金额合计及汇总信息,插入现有工作表 G1 单元格 的位置;工作表名不变,保存 EX2.xlsx 工作簿。

## 三、演示文稿题

打开指定文件夹下的演示文稿 yswg33.pptx (如下图),按下列要求完成对此文稿的修饰并保存。

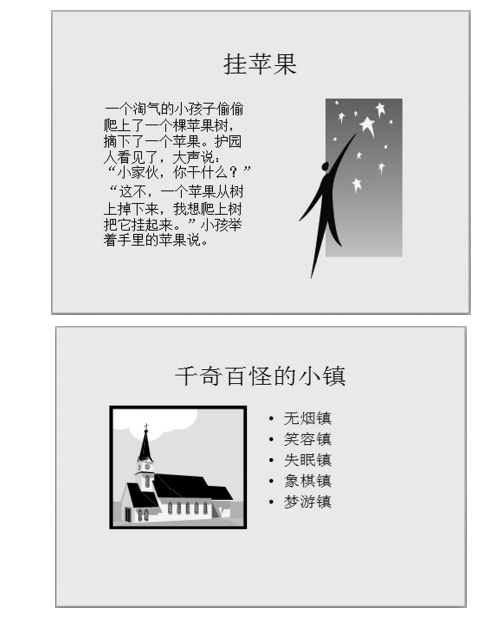

1. 将文档页面设置为 26cm×19cm, 幻灯片方 向为纵向。

2. 使用"波形"主题来修饰全文;将全部幻灯 片的切换效果设置为"形状,增强",切换声音为 "风铃"。

3. 插入新幻灯片作为第1张幻灯片,版式为 "标题幻灯片",在标题处输入"文摘",设置字体 为华文行楷、72磅,输入副标题为"第3期";将 第2张幻灯片中图片的动画效果设置为"擦除,自 右侧,上一动画之后,中速";将第3张幻灯片版 式改为"两栏内容",再将这张幻灯片移到演示文 稿第2张幻灯片所在的位置。

# 第38套 上机操作题

## 一、字处理题

1. 在某文件夹中存有文档 WTA01.docx, 其内 容如下:

汽车市场春意渐浓

不管怎样,三月份亚运村汽车市场交易量还是 增加到2241辆,成为近半年以来销售量最大的一 个月。回顾表中所列的前五名各汽车品牌的销售 量,大都较之前几个月有不同程度的上升。

本月特别需要提及的是:继春节期间天汽夏利 车在京优惠促销之后,上汽桑塔纳车、一汽捷达车 也于三月下旬在京几乎同时对消费者开展为期一个 月和100天的赠品促销活动,虽不足10天,但已 有了一些市场反应。厂商们的这次促销活动,是面 对不景气的汽车市场挺身而出的孤军作战,显得势 单力薄,虽有狙击下滑势头的作用,但想以此激活 市场,大面积地提高销售量,扩大市场份额,还须 全社会各个方面的总体配合。

按要求完成下列操作。

新建文档 WDA01.docx, 插入文档 WTA01. docx,将文中的所有"汽车"替换为"轿车",存 储文档为 WDA01.docx。

2. 新建文档 WDA02.docx, 复制文档 WDA01. docx,将标题段文字"轿车市场春意渐浓"设置为 黑体、三号、居中,并加上黄色底纹,存储为文档 WDA02.docx。

3. 新建文档 WDA03.docx,复制文档 WDA02. docx 的内容,将正文文字设置为楷体、五号,各段 左、右各缩进 1.8 厘米,首行缩进 0.8 厘米, 1.1 倍 行距,存储文档为 WDA03.docx。

4. 新建文档 WDA04.docx, 插入文档 WTA01. docx 的内容, 将正文连接成一段; 将新的一段 分等宽两栏排版, 栏宽为 7.0 厘米, 存储为文档 WDA04.docx。

5. 在某文件夹中存有文档 WTA02.docx, 其内 容如下:

| 排名 | 品牌   | 数量(辆) | 比例 (%) |
|----|------|-------|--------|
| 1  | 捷达   | 512   | 22.85  |
| 2  | 桑塔纳  | 425   | 18.52  |
| 3  | 夏利   | 179   | 7.99   |
| 4  | 奧迪   | 115   | 5.13   |
| 5  | 神龙富康 | 104   | 4.64   |
|    |      |       |        |

按要求完成下列操作。

(1)新建文档 WDA05.docx,插入文档 WTA02. docx,将文中提供的 6 行统计数字转换成一个 6 行 4 列的表格,列宽 1.8 厘米;将表格中的文字设置 为宋体、五号,第 1 行和第 2 列文字居中,其他各 行各列文字或数字右对齐。

(2)在"插入"选项卡中加入新的组"合并到", 其中包括"合并到传真"、"合并表格"、"合并列表"、 "合并字符"4个命令(如下图所示),存储为文档 WDA05.docx。

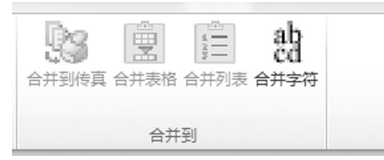

#### 二、表格处理题

**注意:**下面出现的所有文件都必须保存在指定的文件夹下。

1. 在考生文件夹下打开文件 EX1.xlsx, 要求 如下:

(1)将A1:H1单元格合并为一个单元格,内容 水平居中;计算"合计"列的内容;按各分店销售 量合计值从高到低进行排名(利用 RANK 函数); 利用条件格式,将合计销量小于3000的数字颜色 设置为蓝色,将工作表命名为"图书销售统计表"。

(2)使用"删除重复项"功能删除表中重复的 分店数据。

(3)选取"店别"和"合计"两列数据建立 "簇状圆锥图"(系列产生在"列"),图标题为"图 书销售情况图",图例位置为右上角,设置背景墙 颜色为浅绿色;将图插入到工作表的A10:G22单元 格区域内,给图表区添加考生文件夹中的图片作为 底图,将图片平铺并设置为50%的透明度,保存 EX1.xlsx 文件。

| 某图书公言 | 司一季度图书销 | 售统计表 单 | 位:册  |      |     |    |    |
|-------|---------|--------|------|------|-----|----|----|
| 店别    | 文艺小说    | 教学参考   | 科普读物 | 社会科学 | 其它  | 合计 | 排名 |
| 一分店   | 1202    | 462    | 812  | 461  | 67  |    |    |
| 二分店   | 1460    | 388    | 656  | 415  | 59  |    |    |
| 三分店   | 1534    | 505    | 922  | 387  | 86  |    |    |
| 四分店   | 1850    | 431    | 585  | 392  | 91  |    |    |
| 五分店   | 1931    | 606    | 751  | 515  | 246 |    |    |
| 六分店   | 1649    | 524    | 849  | 524  | 216 |    |    |
| 十分店   | 1169    | 267    | 276  | 199  | 62  |    |    |

2. 在考生文件夹下打开文件 EX2.xlsx (内容如下),要求对工作表"某外贸公司 11 月份员工工资 表"中的数据清单建立数据透视表,显示各部门的 实际工资平均值及汇总信息,插入现有工作表 11 单 元格的位置;设置数据透视表内的数字为数值型, 保留小数点后 1 位;工作表名不变,保存 EX2.xlsx 工作簿。

| 员工编号 | 部门  | 性别 | 底薪   | 生活津贴 | 绩效奖 | 实际工资 |
|------|-----|----|------|------|-----|------|
| #001 | 技术部 | 男  | 1200 | 490  | 100 | 1790 |
| #002 | 业务部 | 男  | 1300 | 430  | 150 | 1880 |
| #003 | 销售部 | 女  | 1000 | 460  | 200 | 1660 |
| #004 | 财务部 | 男  | 1200 | 490  | 100 | 1790 |
| #005 | 技术部 | 男  | 1300 | 430  | 150 | 1880 |
| #006 | 业务部 | 女  | 1000 | 460  | 200 | 1660 |
| #007 | 销售部 | 男  | 1200 | 490  | 100 | 1790 |
| #008 | 财务部 | 男  | 1300 | 430  | 150 | 1880 |
| #009 | 技术部 | 女  | 1000 | 490  | 200 | 1690 |
| #010 | 业务部 | 男  | 1200 | 490  | 100 | 1790 |
| #011 | 销售部 | 女  | 1300 | 430  | 150 | 1880 |
| #012 | 财务部 | 女  | 1000 | 460  | 200 | 1660 |
| #013 | 技术部 | 男  | 1200 | 490  | 100 | 1790 |
| #014 | 业务部 | 女  | 1300 | 430  | 150 | 1880 |
| #015 | 销售部 | 女  | 1000 | 460  | 200 | 1660 |

#### 三、演示文稿题

打开指定文件夹下的演示文稿 yswg34.pptx (如下图),按下列要求完成对此文稿的修饰并保存。

要赶上欧美国家的标准,还需 要很长一段时间

北京自来水水质检测中心高先生也喝生水,他们家孩子也喝,他说没有什么顾虑,北京的水处理得很好,一出来就肯定符合国家饮用水的标准。
 同样是达标,但我们和其他国家达到的

标准也不一样。水环境研究所室主任向 连城说,我国的水质不如欧美国家的水 质好。……

分质供水

 随着社会的日益发展,人们的生活标准 越来越高,许多城市家庭用上了纯净水, 无须处理即可直接引用。最近上海人更 是走在前面,十几个新建小区打起了 "水龙头一开,生水可饮"的口号,提 前进入"生饮水时代",用上了分质供 水。

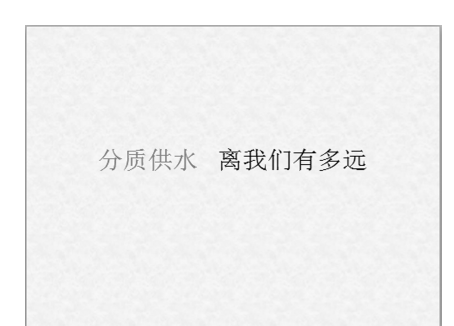

1. 将第1张幻灯片版式改为"垂直排列标题与 文本",标题设置为黑体、36磅;将第2张幻灯片 中的标题设置为黑体;将第3张幻灯片的原标题设 置为艺术字,形状为字库中第5行第3个,设置为 隶书、54磅,位置为水平3.5厘米、垂直8.5厘米, 度量依据都为左上角,艺术字的动画效果为"下 拉"、延迟1秒;将第3张幻灯片移动到第1张幻 灯片的位置,在幻灯片的页脚区域输入文字"节水 宣传办"。

 2.将全部幻灯片的背景纹理设置为"水滴", 切换效果为"覆盖,自左侧"。

3. 在第1张幻灯片中插入考生文件夹中的 音频文件"广陵散",并设置动画效果为"跨 幻灯片播放"、"放映时隐藏"、"循环播放,直 到停止"。

# 第39套 上机操作题

一、字处理题

1. 在指定文件夹下打开文档 WDA021.docx, 其 内容如下:

信息与计算机

在进入新世纪的时候,让我们回过头来看一 看,什么是20世纪最重要的技术成果?人们可以 列举出许许多多,但是相信最具一致的看法是:电 子计算机堪称20世纪人类最伟大、最卓越、最重 要的技术发明之一。

人类过去所创造和发明的工具或机器都是人类 四肢的延伸,用于弥补人类体能的不足;而计算机 则是人类大脑的延伸,它开辟了人类智力解放的新 纪元。

计算机的出现和迅速发展,不仅使计算机成为

现代人类活动中不可缺少的工具,而且使人类的 智慧与创造力得以充分发挥,使全球的科学技术 以磅礴的气势和人们难以预料的速度改变整个社 会的面貌。

计算机要处理的是信息,由于信息的需要出现 了计算机,又由于有了计算机,使得信息的数量和 质量急剧增长和提高,反过来则更加依赖计算机并 进一步促进计算机技术的发展,信息与计算机就是 这样互相依存和发展着。

按照要求完成下列操作。

(1)将标题段("信息与计算机")文字设置为四号、黑体、居中,并添加黄色底纹。

(2)将正文各段文字("在进入新世纪……互 相依存和发展着。")设置为小五号、宋体;各段落 左、右各缩进1厘米,首行缩进0.7厘米,并设置 为1.2倍行距。

(3)将文档页面的纸型设置为"A4",上、下边界各为2.8 厘米;在页面底端(页脚)居中位置插入页码;并以WDA021.docx为名保存 文档。

2. 在指定文件夹下打开文档 WDA022.docx,其内容如下:

| 指数名称   | 最新指数  | 涨跌     |
|--------|-------|--------|
| 恒升指数   | 10158 | +84.88 |
| 道琼斯指数  | 9075  | -46.84 |
| 纳斯达克指数 | 1690  | +22.79 |
| 日经指数   | 10347 | -19.06 |
| 法兰克福指数 | 4506  | -53.04 |
| 金融时报指数 | 5025  | -14.40 |

2001年11月1日全球主要市场指数一览

按照要求完成下列操作。

(1)将表题段("2001年11月1日全球主要市场指数一览")设置为四号、楷体、居中;将表格居中;设置表格中的第1行和第1列文字水平居中,其他各行各列文字右对齐。

(2)设置表格列宽为 2.7 厘米, 行高为 16 磅; 表格内容按"涨跌"列降序排列。

(3)在"开始"选项卡后加入新的选项卡"其他",其中包括组"打印",该组中又包括"打印预 览编辑模式"、"打印预览和打印"两个按钮,如下 图所示,以原文件名保存文档。

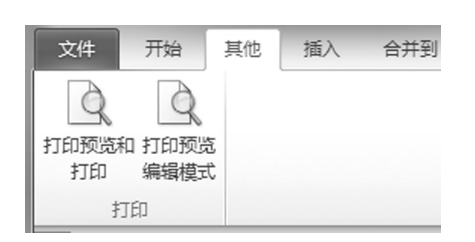

#### 二、表格处理题

**注意:**下面出现的所有文件都必须保存在指定 的文件夹下。

1. 在考生文件夹下打开文件 EX1.xlsx, 要求 如下:

(1) 将工作表 Sheet1 的 A1:H1 单元格合并 为一个单元格,内容水平居中;计算平均月收入 (保留小数点后1位),并计算最高平均月收入 (置 H9 单元格)和最低平均月收入(置 H10 单 元格);将工作表命名为"家庭月收入抽样调查 表"。

(2)选取 B2:G8 单元格区域中的数据建立"带数据标记的折线图"(系列产生在"行"),图标题为"家庭月收入抽样调查图";系列1的名称为"1号家庭",系列2的名称为"2号家庭",依此类推;图例位置靠左;将图插入到工作表的 A11:E26 单元格区域内。

(3)在1列每个家庭对应的单元格插入迷你折 线图,折线颜色为红色,标记颜色为蓝色,保存 EX1.xlsx 文件。

| 某市20024 | <b>手上半年家</b> & | 窪月收入抽: | 样调查表 |      |      |       |       |
|---------|----------------|--------|------|------|------|-------|-------|
| 家庭编号    | 1月份            | 2月份    | 3月份  | 4月份  | 5月份  | 6月份   | 平均月收入 |
| #1      | 2450           | 2100   | 2260 | 2310 | 2360 | 2280  |       |
| #2      | 1950           | 1870   | 1710 | 1780 | 1660 | 1640  |       |
| #3      | 3880           | 3540   | 3600 | 3630 | 3570 | 3620  |       |
| #4      | 1580           | 1490   | 1550 | 1610 | 1700 | 1600  |       |
| #5      | 2290           | 2230   | 2180 | 2250 | 2300 | 2240  |       |
| #6      | 2800           | 2780   | 2660 | 2750 | 2700 | 2690  |       |
|         |                |        |      |      | 最高   | 平均月收入 |       |
|         |                |        |      |      | 黑瓜   | 亚均白收主 |       |

2. 在考生文件夹下打开文件 EX2.xlsx,要求如下:对工作表"某外贸公司 11 月份员工工资表"中数据清单的内容进行筛选,条件为"部门为技术 部或财务部,性别为男的所有记录";工作表名不变,保存 EX2.xlsx 工作簿。

#### 三、演示文稿题

打开指定文件夹下的演示文稿 yswg35.pptx (如右上图),按下列要求完成对此文稿的修饰 并保存。

# 梵高 后期印象画》 艺术家之一。 遭挫 台F, 來是经到了前來是後到了, 級某章 國家企調 所, 來 正, 派圖家在色彩方面的 成收,印象派画家在色彩方面的 的艺术风格, 创作出许多辩道 人道主义精神的作品, 表现 人 同情和希望, 至今饮誉世界 的苦闷。 梵高出生在荷兰一个乡村牧师家庭。他是后印 象派的三大巨匠之一。 向日葵 《向日葵》就是在阳光明媚灿烂的法国南部所的。 回家像闪烁着熊熊的火焰、满怀炽热的激情 运动感的和仿佛旋转不停的笔触是那样粗厚有 ,色彩的对比也是单纯强烈的。然而,在这种粗 刀,它於約以れ区边岸央线線280%。28.000 厚和单纯中却立充满了智慧和灵气。观者在观看 此面时,无不为那激动人心的画面效果而感应。心 灵为之震颤,激情也喷嚏而出,无不跃跃欲试,其同 融入到梵高丰富的主观感情中去。总之,梵高笔下 的向日葵不仅仅是植物,而是带有原始冲动和热情 的生命体。

1. 使用"凤舞九天"主题修饰全文;将全部幻 灯片的切换效果设置为"溶解,楔人"。

2.将第1、2张幻灯片的标题设置为隶书,文本设置为华文行楷、20磅。将第1张幻灯片版式改为"两栏内容",在备注区插入"梵高简介"。将第2张幻灯片的版式改为"两栏内容",在备注区插入"梵高名作"。将第3张幻灯片中的人物图片移到第1张幻灯片的内容区域,将向日葵图片移到第2张幻灯片的内容区域的中间位置。删除第3张幻灯片。设置第1张幻灯片中人物图片的动画效果为"劈裂,上一动画之后,快速";第2张幻灯片中的

向日葵图片的动画效果为"随机线条,垂直,上一动画之后,非常慢"。将最后一张幻灯片移到第1 张幻灯片的位置,插入标题"梵高与向日葵",设 置为隶书、66磅。

3. 将第1张幻灯片中的4张图顶端对齐,采用 "预设9"的形状效果。

## 第40套 上机操作题

#### 一、字处理题

1. 在某文件夹中存有文档 WT041.docx, 其内容 如下:

回乡偶书

少小离家老大回,

乡音无改鬓毛衰。

儿童相见不相识,

笑问客从何处来。

按要求完成下列操作:新建文档 WDA041. doex,插入文件 WT041.doex的内容,将标题设置 为三号、黑体、居中,正文部分设置为三号、仿 宋,字间距为1磅,行距为16磅;插入传统型封 面,公司为创荣,副标题空白,作者为施展,日期 为2013-10-12,摘要为游子归来;给文档添加水 印,水印为红色文字"中国古诗词",添加页面阴 影边框,内容如下图所示;存储文件为 WDA041. doex。

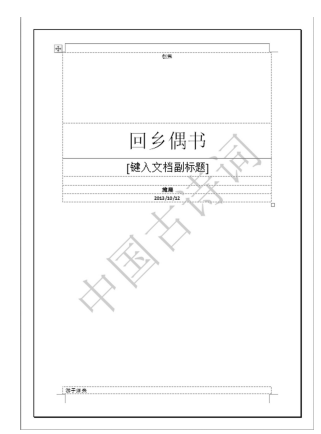

2. 新建文档 WDA042.docx, 插入文件 WT041. docx 的内容,将正文部分合并为一段,再将正文 部分复制 3 次,最后全部合并为一段;将标题设置 为宋体、三号、加粗、居中,正文部分为小四号、 楷体, 左缩进 1.8 厘米、右缩进 1.2 厘米, 正文 第1个字下沉 3行, 距正文 0.2 厘米; 存储文件为 WDA042.docx。

3. 新建文档 WDA043.docx, 插入文件 WDA042. docx 的内容, 设置页面纸张大小为 "B5 (JIS)", 存储为文件 WDA043.docx。

4. 制作 5 行 4 列表格,列宽 3.2 厘米,行高 18 磅;将第 3 列 2 至 4 行均分为 3 列,并在考生文件 夹下存储为文件 WDA044.docx。

5. 新建文档 WDA045.docx,插入文件 WDA044. docx的内容,将表格第2列和第3行删除,将表格 边框改为红色窄三线1.5磅,表内线改为红色0.75 磅实线;存储文件为 WDA045.docx。

#### 二、表格处理题

注意:下面出现的所有文件都必须保存在指定 的文件夹下。

1. 在考生文件夹下打开文件 EX1.xlsx, 要求 如下:

(1) 将工作表 Sheet1 的 A1:E1 单元格合并为 一个单元格,内容水平居中;求出实测值与预测 值之间误差的绝对值;如果误差绝对值高于或等 于 3,在"备注"列内给出信息"较高",否则内 容空白(利用 IF 函数);将工作表命名为"测试结 果误差表"。

(2)选取"实测值"和"预测值"两列数据建 立"带数据标记的折线图"(系列产生在"列"), 图标题为"测试结果误差图",图例位置为底部; 设置图表区域颜色为黄色;将图插入到工作表的 A8:D21单元格区域中。

| 则试数据统计表 |      |      |    |    |
|---------|------|------|----|----|
| 时间(小时)  | 实测值  | 预测值  | 误差 | 备注 |
| )       | 16.5 | 20.5 |    |    |
| .0      | 27.2 | 25.8 |    |    |
| .2      | 38.3 | 40   |    |    |
| .8      | 66.9 | 68.8 |    |    |
| 0       | 83.4 | 80   |    |    |
|         |      |      |    |    |

(3)为A列设置数据输入有效性,条件为 0~50之间的整数,选定单元格时显示的信息 以及出错时显示的信息如下图所示,保存 EX1. xlsx 文件。

| 设置 输入信息 出错警告        | 输入法模式              |     |
|---------------------|--------------------|-----|
| ☑ 选定单元格时显示输入信息(     | 2)                 |     |
| 选定单元格时显示下列输入信息      |                    |     |
| 标题(I):              |                    |     |
| 村田                  |                    |     |
| 福久信息(1). 清給入測(試时间)。 |                    |     |
| 1110 00100 101      |                    |     |
|                     |                    |     |
|                     |                    | ~   |
|                     |                    |     |
| 全部 <b></b> 音除(C)    | 确定                 | 取消  |
|                     |                    |     |
| 物理查查》               |                    | ? X |
| Mehxit              |                    |     |
| 设置 输入信息 出错警告        | 输入法模式              |     |
| ☑ 输入无效数据时显示出错警告     | 5 (S)              |     |
| 输入无效数据时显示下列出错警      | 告:                 |     |
| 样式(1):              | 标题①:               |     |
| 警告<br>              | 警告                 |     |
|                     | 错误信息(E): かんはいのである。 |     |
|                     | 個八唱庆, 峭里别和八;       | ^   |
| A                   |                    |     |
| Â                   |                    |     |
| Â                   |                    | -   |
| Â                   |                    | Ŧ   |

2. 在考生文件夹下打开文件 EX2.xlsx,要求对 工作表"某外贸公司 11 月份员工工资表"中数据 清单的内容进行筛选,条件为"部门为业务部或 销售部,实际工资大于 1800 或小于 1700 的所有 记录";工作表名不变,保存 EX2.xlsx 工作簿。

#### 三、演示文稿题

打开指定文件夹下的演示文稿 yswg36.pptx (如下图),按下列要求完成对此文稿的修饰并 保存。

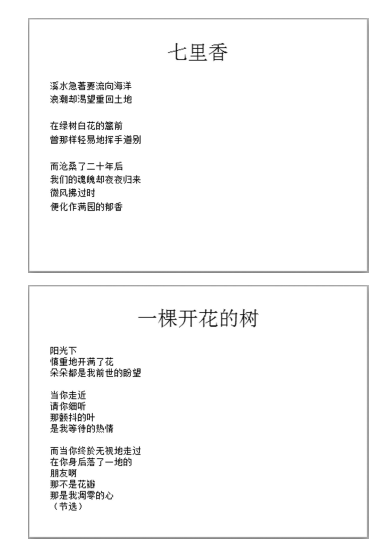

| 席慕容简介 |
|-------|
|       |

 1.使用"奥斯汀"主题来修饰全文;将全部幻 灯片的切换效果设置为"随机线条",持续时间为
 2秒。

2. 插入新幻灯片作为第1张幻灯片,版式为 "标题幻灯片",在标题处输入"席慕容的诗",设 置为华文新魏、48磅、阴影;在副标题处输入"作 者简介",设置为黑体、20磅。在第1张幻灯片中 的文字"作者简介"上创建超链接,链接"席慕蓉 简介"幻灯片。将第2张幻灯片的版式改为"标题 和竖排文字",标题设置为隶书、阴影,文本设置 为仿宋、28磅。将第3张幻灯片的版式改为"两栏 内容",标题设置为隶书、阴影,文本设置为方宋、 18磅。将第5张幻灯片中的图片移到第3张幻灯片 的内容区域,图片的动画效果为"阶梯状,左上"。 删除第5张幻灯片。

3. 将文档的信息"类别"设为"诗人",添加 作者"施展";给文档添加密码,密码是 666666。

第41套 上机操作题

#### 一、字处理题

1. 在某文件夹中存有文档 WTA01.docx, 其内 容如下:

Windows 98

目标: Windows 98 较之 Windows 95 提供了 更好的集成性。Microsoft 公司同时还允诺将在 Windows 98 中提供先进的即插即用、电源管理功 能以及对诸如 AGP、USB 等硬件革新的支持。

提交: 1997 年7月, Microsoft 公司发布了 Windows 98 的第一个测试版本。在其新增功能中,最突出的是它提 供的与 Internet Explore 4.0 之间可选择的集成性,使用 户可以选择单一的界面来浏览网站和磁盘中的信息。 其次是提供了更多的硬件支持。然而需要指出的是, Windows 98 所提供的许多硬件支持都是着眼于新的未 经测试的标准,有可能将来会毫无用处。

进展:既然称之为Windows 98,由此可知 Microsoft 公司将在1998年推出这一产品,据称 目前暂定于第二季度。除了包含对USB和Intel的 AGP等硬件支持之外,该公司还表示在Windows 98的正式版本中将提供其他一些尚未公布的令人吃 惊的特性。

评述: 尽管 Windows 98 是迄今为止桌面 Windows 的最佳版本,但业界对它的评述却仍然是 贬过于褒。甚至连 Microsoft 公司自己都明显地降 低 Windows 98 以抬高 Windows NT 5.0 在用户心中 的地位,将后者视作大多数商业用户的最终所属。 目前 Windows 98 与 Windows NT 5.0 都正处于艰难 的测试阶段,然而就 Windows 98 测试版的种种表 现看来,它很有可能成为一个可有可无的操作系统 升级版。

按要求完成下列操作:

新建文档 WDA01.docx, 插入文档 WTA01.docx 的内容, 将标题"Windows 98"设置为英文字体 Bookman Old Style、18磅、加粗、居中,将正文部 分的汉字设置为宋体,英文字体设置为 Bookman Old Style,字号为12磅,字形为常规,存储为文档 WDA01.docx。

2. 新建文档 WDA02.docx,复制文档 WDA01. docx 的内容。将标题段的段后间距设置为 16 磅, 正文各段的段后间距设置为 6 磅。将正文各段设 置成悬挂缩进 1.6 厘米,存储为文档 WDA02.docx。

3. 新建文档 WDA03.docx, 复制文档 WDA02. docx,将正文中的英文"Windows"改为倾斜、加 粗,存储文档为 WDA03.docx。

4. 新建文档 WDA04.docx, 插入文档 WDA03. docx, 插入页眉并在页眉居中位置输入小五号黑体 文字"关于 Windows 98"。在文档末尾插入垂直 V 型列表,将正文的相关文字复制到图表中,颜色采 用彩色第3种颜色效果,样式采用强烈效果,高 度为16厘米(如下图所示),存储文档为WDA04. docx。

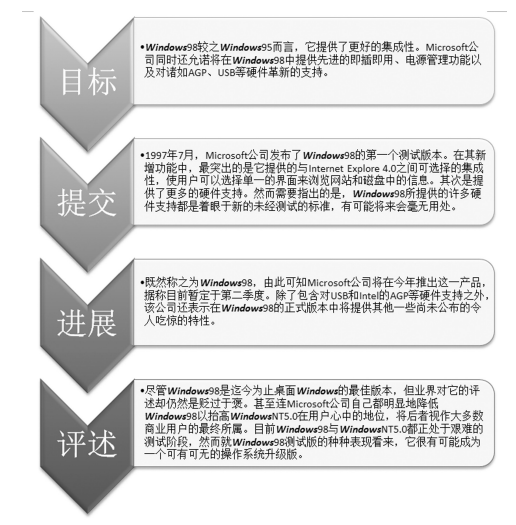

5. 新建文档 WDA05.docx, 插入一个5行7列 表格,设置表格列宽为2.4 厘米、行高为21磅,将 表格边框线设置为1.5磅粗 - 细双窄实线,表内线 设置为0.75磅细实线,将第1行下框线设置为1.5 磅粗实线、第1列右框线设置为0.5磅双细线,在 表格左上角的单元格中加一条1.5磅粗实斜线(如 下形式),存储为文档 WDA05.docx。

| $\geq$ |  |  |  |
|--------|--|--|--|
|        |  |  |  |
|        |  |  |  |
|        |  |  |  |
|        |  |  |  |

#### 二、表格处理题

**注意**: 下面出现的所有文件都必须保存在指定 的文件夹下。

1. 在考生文件夹下打开文件 EX1.xlsx, 要求 如下:

(1)将工作表 Sheet1的 A1:El单元格合并为一个单元格,内容水平居中;计算各项平均值(保留小数点后1位);利用条件格式将体重大于"身高-111.5"的用红色显示;将工作表命名为"18~25岁年龄组"。

(2) 选取 A2:C13 单元格区域中的数据建立